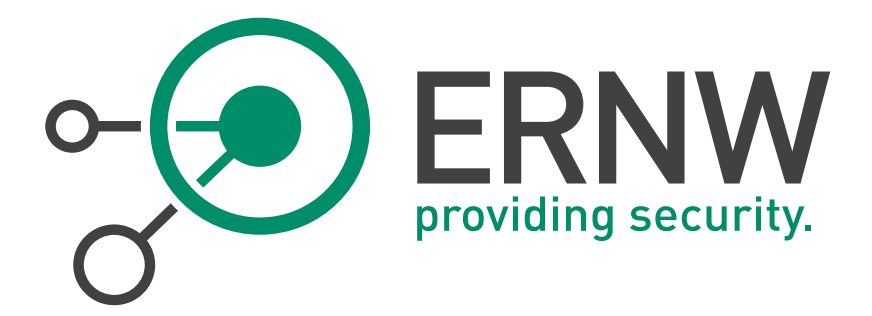

# **OS X Hardening**

## Mountain Lion 10.8

Version:1.00Date:8/2/2013Classification:PublicAuthor(s):Florian Grunow, Matthias Luft, Michael Thumann, Michael Schaefer

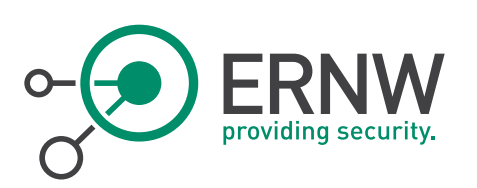

## TABLE OF CONTENT

| 1    | INTRODUCTION                                                                       | 4  |
|------|------------------------------------------------------------------------------------|----|
| 2    | AUTHENTICATION                                                                     | 5  |
| 2.1  | DISABLE AUTO-LOGIN                                                                 | 5  |
| 2.2  | ENABLE SINGLE USER MODE AUTHENTICATION                                             | 5  |
| 2.3  | REQUIRE USERNAME AND PASSWORD FOR LOGIN                                            | 5  |
| 2.4  | DISABLE PASSWORD HINTS                                                             | 5  |
| 2.5  | SET SCREENSAVER INACTIVITY INTERVAL                                                | 5  |
| 2.6  | REQUIRE PASSWORD TO UNLOCK SCREENSAVER                                             | 5  |
| 2.7  | RESTRICT SUDO CONFIGURATION                                                        | 6  |
| 2.8  | DISABLE UNAUTHORIZED ADMINISTRATIVE ACCESS FOR SESSIONS LOCKED THROUGH SCREENSAVER | 6  |
| 3    | SYSTEM SECURITY                                                                    | 7  |
| 3.1  | Automativally Lock Login Keychain                                                  | 7  |
| 3.2  | CHANGE INITIAL PASSWORD FOR LOGIN KEYCHAIN                                         | 7  |
| 3.3  | ENABLE AUTOMATIC UPDATES                                                           | 7  |
| 3.4  | DISABLE GUEST ACCESS                                                               | 7  |
| 3.5  | ENABLE GATEKEEPER                                                                  | 7  |
| 3.6  | SET EFI PASSWORD                                                                   | 8  |
| 3.7  | DISABLE CORE DUMPS                                                                 | 8  |
| 3.8  | PREVENT SAFARI FROM OPENING KNOWN FILE TYPES                                       | 8  |
| 3.9  | SET STRICT GLOBAL UMASK                                                            | 8  |
| 3.10 | SET STRICT HOME DIRECTORY PERMISSIONS                                              | 8  |
| 3.11 | ENABLE SECURE ERASE OF DELETED FILES IN TRASH                                      | 8  |
| 3.12 | IMPLEMENT HARD DISK ENCRYPTION                                                     | 9  |
| 4    | NETWORK SECURITY                                                                   | 10 |
| 4.1  | DISABLE APPLE FILE PROTOCOL (AFP)                                                  | 10 |
| 4.2  | DISABLE FILE TRANSFER PROTOCOL (FTP) DAEMON                                        | 10 |
| 4.3  | DISABLE FILE SHARING                                                               | 10 |
| 4.4  | DISABLE PRINTER SHARING                                                            | 10 |
| 4.5  | DISABLE ADDITIONAL AND UNNECESSARY SERVICES                                        | 10 |

ERNW Enno Rey Netzwerke GmbH Carl-Bosch-Str. 4 D-69115 Heidelberg Tel. 0049 6221 – 48 03 90 Fax 0049 6221 – 41 90 08

Page 2

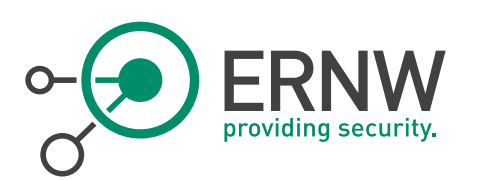

| 4.6  | SET HARDENED TCP/IP KERNEL PARAMETERS       | 11 |
|------|---------------------------------------------|----|
| 4.7  | ENABLE NETWORK TIME SYNCHRONIZATION VIA NTP | 11 |
| 4.8  | DISABLE BLUETOOTH                           | 11 |
| 4.9  | DISABLE LOCATION SERVICES                   | 11 |
| 4.10 | ENABLE FIREWALL                             | 11 |
| 4.11 | DISABLE WAKE-ON-LAN                         | 12 |
| 4.12 | LIMIT IPv6 TO LOCAL SUBNET/DISABLE IPv6     | 12 |
| 5    | Logging & Monitoring                        | 13 |
| 5.1  | ENABLE BSM AUDIT                            | 13 |
| 6    | APENDIX: LIST OF SERVICES                   | 14 |

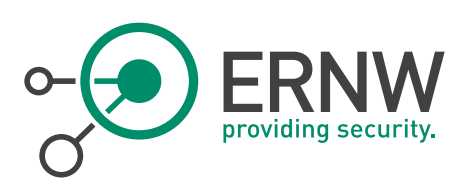

1

#### INTRODUCTION

As no official hardening guide for Apple's OS X Mountain Lion is available yet, ERNW has compiled the most relevant settings into this checklist. While there is a significant amount of controls that can be applied, this document is supposed to provide a solid base of hardening measures. Settings which might have severe impact on the functionality of the operating system and need a lot of further testing are not part of this checklist.

We have marked each recommended setting in this checklist either with "mandatory" or "optional" to make a clear statement, which setting is a MUST (mandatory) or a SHOULD (optional) from our point of view. "Optional" also means that we recommend to apply this setting, but there may be required functionality on the system that will become unavailable once the setting is applied.

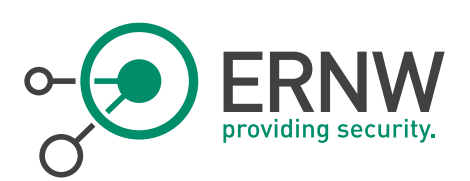

## 2 AUTHENTICATION

#### 2.1 Disable Auto-login

| <ul> <li>Go to Security and Privacy settings in the System Preferences menu</li> <li>Check Disable automatic login</li> </ul> | andatory |
|----------------------------------------------------------------------------------------------------|----------|
|----------------------------------------------------------------------------------------------------|----------|

#### 2.2 Enable Single User Mode Authentication

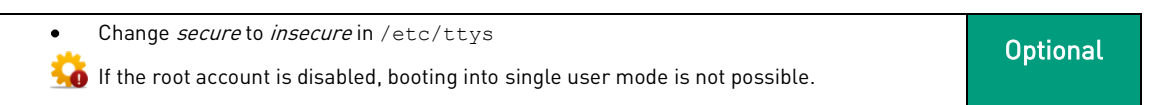

#### 2.3 Require Username and Password for Login

| • | Go to Users & Groups settings in the System Preferences menu. | Mandatory |
|---|---------------------------------------------------------------|-----------|
| • | At Display login window as select Name and password.          | mandatory |

#### 2.4 Disable Password Hints

| • | Go to <i>Users &amp; Groups</i> settings in the <i>System Preferences</i> menu.<br>Choose <i>Login options.</i> | Mandatory |
|---|----------------------------------------------------------------------------------------------------|-----------|
| • | Uncheck Show password hints.                                                                                    |           |

#### 2.5 Set Screensaver Inactivity Interval

| • Set the inactivity interval to 5min.                              | Mandatory |
|---------------------------------------------------------------------|-----------|
| defaults -currentHost write com.apple.screensaver idleTime -int 300 | Manuatory |

#### 2.6 Require Password to Unlock Screensaver

| <ul> <li>Go to Security &amp; Privacy settings in the System Preferences menu.</li> <li>Choose tab General.</li> <li>Check Require password [] after sleep or screen saver begins.</li> <li>Set duration to immediately.</li> </ul> | Mandatory |
|----------------------------------------------------------------------------------------------------|-----------|
|----------------------------------------------------------------------------------------------------|-----------|

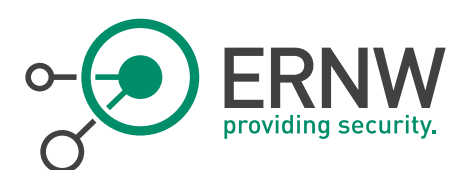

#### 2.7 Restrict sudo Configuration

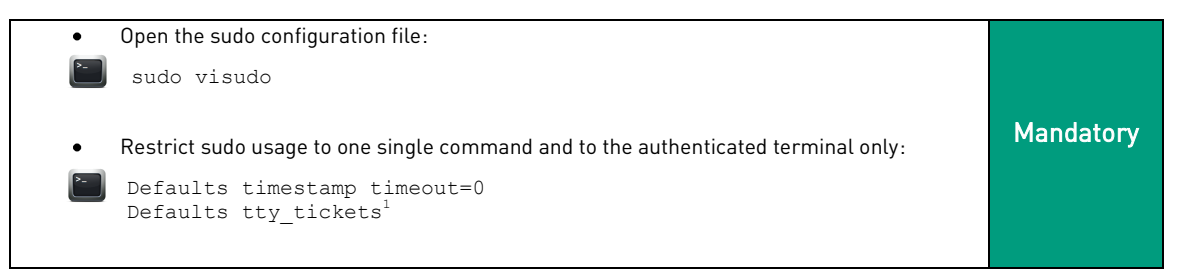

#### 2.8 Disable Unauthorized Administrative Access for Sessions Locked Through Screensaver

```
In /etc/authorization edit the section system.login.screensaver as follows:
٠
<key>system.login.screensaver</key>
<dict>
<key>class</key>
<string>rule</string>
<key>comment</key>
<string>The owner can unlock the screensaver.</string>
<key>rule</key>
<string>authenticate-session-owner-or-group</string>
Go to the rules section and add the following element:
<key>authenticate-session-owner-or-group</key>
<dict>
<key>allow-root</key>
                                                                             Mandatory
<false/>
<key>class</key>
<string>user</string>
<key>comment</key>
<string>your comment</string>
<key>group</key>
<string>MAC-ADMIN-GROUP</string>
<key>session-owner</key>
<true/>
<key>shared</key>
<false/>
</dict>
```

<sup>&</sup>lt;sup>1</sup> In combination with the previous line, this option does not have any effect, yet we recommended it in case timestamp\_timeout will be changed.

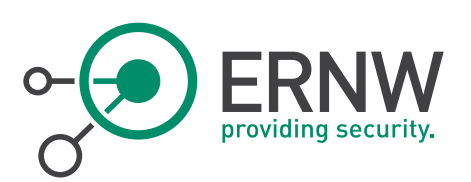

## **3** SYSTEM SECURITY

#### 3.1 Automatically Lock Login Keychain

- Open Keychain Acces and select the login keychain.
  Choose Edit → Change Settings for Keychainl "login".
  - Set *Lock after [...] minutes of inactivity* to 10.
  - Check Lock when sleeping.

#### 3.2 Change Initial Password for Login Keychain

| • | Open <i>Keychain Acces</i> and select the <i>login</i> keychain. |           |
|---|------------------------------------------------------------------|-----------|
| ٠ | Choose Edit $\rightarrow$ Change Password for Keychain "login".  | Mandatory |
| ٠ | Set a new password different to the login password.              |           |

#### 3.3 Enable Automatic Updates

| <ul> <li>Go to App Store settings in the System Preferences menu.</li> <li>Check Automatically check for updates .</li> <li>Check Download newly available updates in the background.</li> <li>Check Install app updates.</li> <li>Check Install system data files and security updates.<sup>2</sup></li> </ul> | Mandatory |
|----------------------------------------------------------------------------------------------------|-----------|
|----------------------------------------------------------------------------------------------------|-----------|

#### 3.4 Disable Guest Access

| <ul> <li>Go to Users &amp; Groups settings in the System Preferences menu.</li> <li>Choose the Guest User.</li> <li>Uncheck Allow guests to login into this computer.</li> </ul> | ry |
|----------------------------------------------------------------------------------------------------|----|
|----------------------------------------------------------------------------------------------------|----|

#### 3.5 Enable Gatekeeper

| <ul> <li>Go to System Preferences → Security &amp; Privacy.</li> <li>Choose tab General.</li> <li>Set Allow applications downloaded from to Mac App Store and identified Developers.</li> <li>This will prevent unsigned application bundles from being executed. This does not cover applications/binaries that are not bundles. Unsigned application bundles from trusted sources can be executed by performing a right-click on the application bundle, choose Open, and confirm the warning dialog with Open. An exception for this bundle will be generated automatically.</li> </ul> | onal |
|----------------------------------------------------------------------------------------------------|------|

Tel. 0049 6221 - 48 03 90 Fax 0049 6221 - 41 90 08 Mandatory

<sup>&</sup>lt;sup>2</sup> This setting only enables automatic updates for the system and system software. Updates for 3rd party software must be installed manually/in another way.

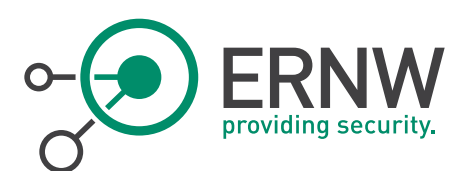

#### 3.6 Set EFI Password

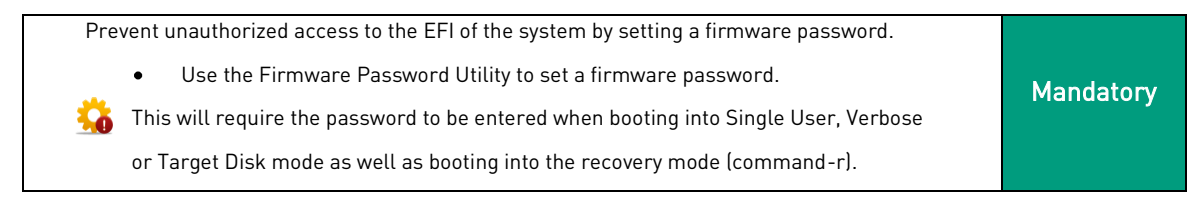

#### 3.7 Disable Core Dumps

| >_ | launchctl | limit | core | 0 | Opti | onal |
|----|-----------|-------|------|---|------|------|
|    |           |       |      |   |      |      |

#### 3.8 Prevent Safari from Opening Known File Types

| <ul> <li>Launch the <i>Safari</i> browser application.</li> <li>Choose <i>Preferences</i>.</li> <li>Choose tab <i>General</i>.</li> <li>Uncheck <i>Open safe files after downloading</i>.</li> </ul> | Mandatory |
|----------------------------------------------------------------------------------------------------|-----------|
|----------------------------------------------------------------------------------------------------|-----------|

#### 3.9 Set Strict Global umask

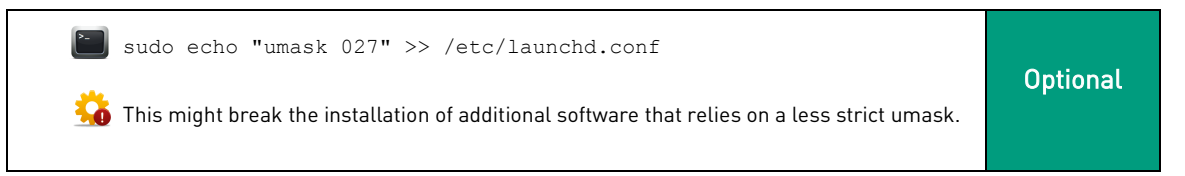

#### 3.10 Set Strict Home Directory Permissions

| 🛅 sudo chmod 700 /Users/< <i>username&gt;</i> | Optional |
|-----------------------------------------------|----------|
|                                               |          |

## 3.11 Enable Secure Erase of Deleted Files in Trash

| • | Launch the <i>Finder</i> application. |           |
|---|---------------------------------------|-----------|
| ٠ | Choose <i>Preferences.</i>            | Mandatory |
| ٠ | Click Advanced                        | Manuatory |
| ٠ | Check <i>Empty Trash securely.</i>    |           |
|   |                                       |           |

ERNW Enno Rey Netzwerke GmbH Carl-Bosch-Str. 4 D-69115 Heidelberg

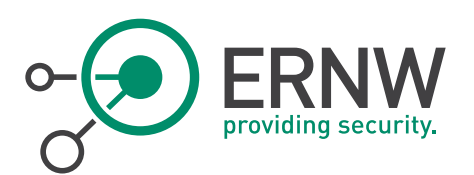

## 3.12 Implement Hard Disk Encryption

- Launch the *System preferences* application.
- Choose Security & Privacy.
- Click *FileVault....*
- Turn FileVault on.

Optional

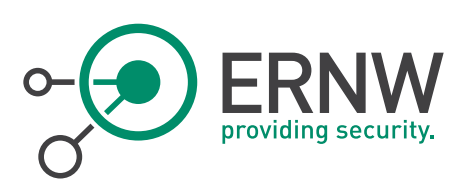

## 4 NETWORK SECURITY

#### 4.1 Disable Apple File Protocol (AFP)

| • Go to System Preferences $\rightarrow$ Sharing.                         |          |
|---------------------------------------------------------------------------|----------|
| Select <i>File Sharing.</i>                                               |          |
| Click Options.                                                            |          |
| Uncheck <i>Share files and folders using AFP.</i>                         | Optional |
| Alternatively AFP can be disabled using the command line interface:       |          |
| Sudo launctl unload -w /System/Library/LaunchDaemons/AppleFileServer.plis | st       |
| 🐝 Disabled per default on OS X 10.8.                                      |          |

#### 4.2 Disable File Transfer Protocol (FTP) daemon

Sudo launctl unload -w /System/Library/LaunchDaemons/ftp.plist Optional

#### 4.3 Disable File Sharing

| • | Go to System Preferences $\rightarrow$ Sharing. | Ontional |
|---|-------------------------------------------------|----------|
| • | Uncheck <i>File Sharing</i> .                   | optionat |

#### 4.4 Disable Printer Sharing

| <ul> <li>Go to System Preferences → Sharing.</li> <li>Uncheck Printer Sharing.</li> </ul> | Ontional |
|-------------------------------------------------------------------------------------------|----------|
| 🐝 Disabled per default on OS X 10.8.                                                      | optionat |

#### 4.5 Disable Additional and Unnecessary Services

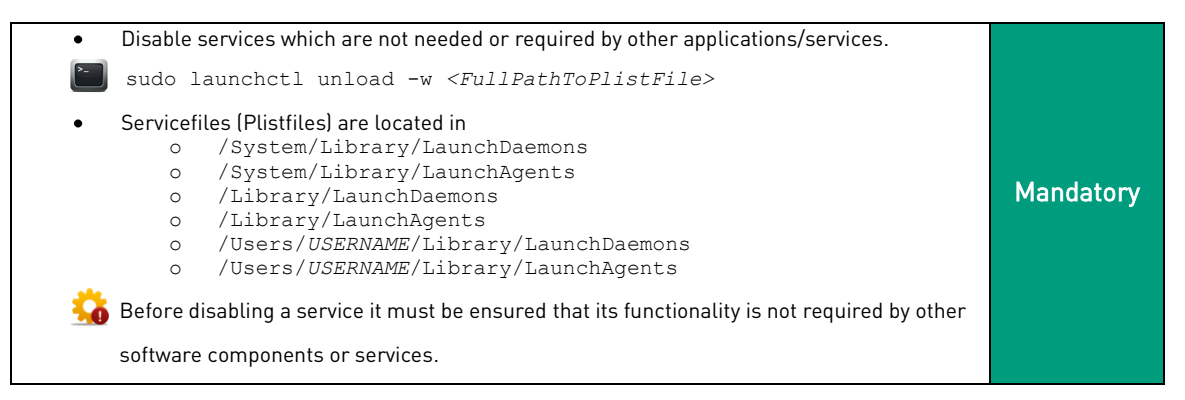

ERNW Enno Rey Netzwerke GmbH Carl-Bosch-Str. 4 D-69115 Heidelberg

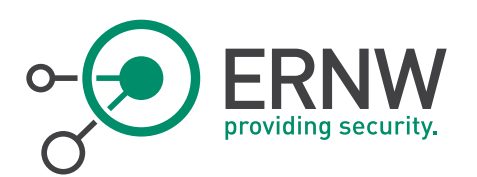

## 4.6 Set Hardened TCP/IP Kernel Parameters

| Set kerr | nel parameters in /etc/sysctl.conf:                       |           |
|----------|-----------------------------------------------------------|-----------|
| 0        | net.inet.ip.fw.verbose = 1                                |           |
| 0        | net.inet.ip.fw.verbose limit = 65535                      |           |
| 0        | net.inet.icmp.icmplim = 1024                              |           |
| 0        | <pre>net.inet.icmp.drop redirect = 1</pre>                |           |
| 0        | net.inet.icmp.log redirect = 1                            |           |
| 0        | <pre>net.inet.ip.redirect = 0</pre>                       |           |
| 0        | <pre>net.inet.ip.sourceroute = 0</pre>                    | Mandatory |
| 0        | <pre>net.inet.ip.accept sourceroute = 0</pre>             |           |
| 0        | net.inet.icmp.bmcastecho = 0                              |           |
| 0        | <pre>net.inet.icmp.maskrep1 = 0</pre>                     |           |
| 0        | <pre>net.inet.tcp.delayed ack = 0</pre>                   |           |
| 0        | <pre>net.inet.ip.forwarding = 0</pre>                     |           |
| 0        | net.inet.tcp.strict rfc1948 = 1                           |           |
|          | _                                                         |           |
| The syst | tem must be restarted before these changes become active. |           |

## 4.7 Enable Network Time Synchronization via NTP

| • Edit /private/etc/hostconfig and change TIMESYNC to YES.                          |           |
|-------------------------------------------------------------------------------------|-----------|
| • Configure the desired NTP server in /private/etc/ntp.conf through a corresponding |           |
| server entry.                                                                       | Mandatory |
| Restart the NTP daemon.                                                             |           |
| 📔 sudo launchctl load -w /System/Library/LaunchDaemons/org.ntp.ntpd.plist           |           |

#### 4.8 Disable Bluetooth

| • Disbale Bluetooth in System Preferences $\rightarrow$ Bluetooth. | Optional |
|--------------------------------------------------------------------|----------|
|                                                                    |          |

#### 4.9 Disable Location Services

| <ul> <li>Go to System Preferences → Security &amp; Privacy.</li> <li>Choose tab Privacy.</li> <li>Uncheck Enable Location Services or uncheck applications which should NOT be able to access location services.</li> </ul> | Mandatory |
|----------------------------------------------------------------------------------------------------|-----------|
|----------------------------------------------------------------------------------------------------|-----------|

#### 4.10 Enable Firewall

| • • • • • • • • • • • • • • • • • • • • | Go to System Preferences → Security & Privacy.<br>Choose tab Firewall.<br>Click Turn On Firewall.<br>Click Firewall Options<br>Check Block all incoming connections.<br>Check Automatically allow signed software to receive incoming connections only, if you're<br>not familiar with firewall configurations and you want to make sure, that all functionality<br>will be available.<br>Check Enable stealth mode. | Mandatory |
|-----------------------------------------|----------------------------------------------------------------------------------------------------|-----------|
|-----------------------------------------|----------------------------------------------------------------------------------------------------|-----------|

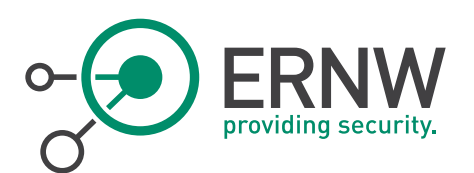

#### 4.11 Disable Wake-on-LAN

- Go to System Preferences → Energy Saver
- Choose tab *Options*
- Uncheck Wake for network access.

Mandatory

#### 4.12 Limit IPv6 to Local Subnet/Disable IPv6<sup>3</sup>

| <ul> <li>Go to System Preferences → Network.</li> <li>For all relevant interfaces click Advanced</li> <li>For Configure IPv6 select Link-local only.</li> <li>This will ensure that IPv6 is only used in the local subnet. If you would like to disable IPv6 completely, enter the following commands:</li> </ul> | Optional |
|----------------------------------------------------------------------------------------------------|----------|
| <ul> <li>To list all network devices: <i>networksetup –listallnetworkservices</i>.</li> <li>To disable IPv6 on a specific network device: <i>networksetup -setv6off Wi-Fi</i></li> </ul>                                                                                                    |          |

<sup>3</sup> While IPv6 is not in use in many environments yet, we basically recommend to gather operational and security requirements for future deployments: http://blog.ipspace.net/2013/05/the-dangers-of-ignoring-ipv6.html

ERNW Enno Rey Netzwerke GmbH Carl-Bosch-Str. 4 D-69115 Heidelberg

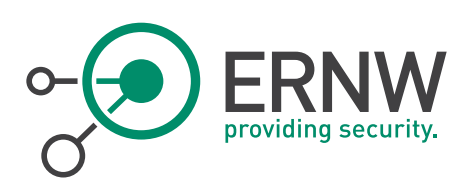

## 5 LOGGING & MONITORING

#### 5.1 Enable BSM Audit

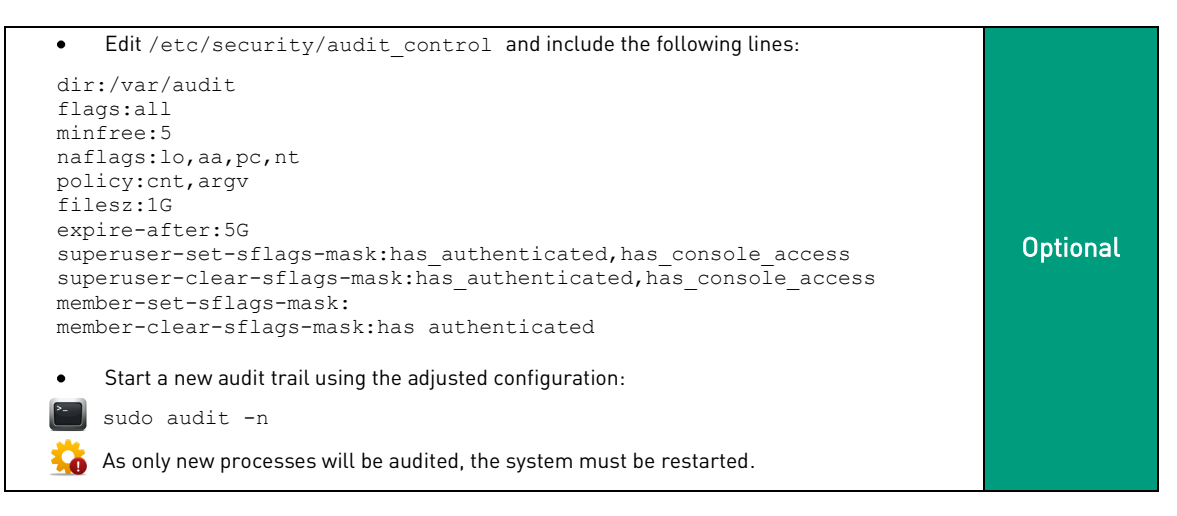

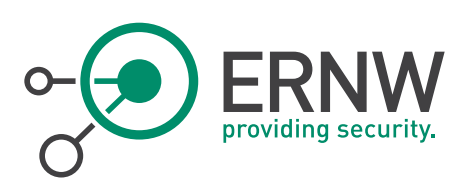

6

## APENDIX: LIST OF SERVICES

The following table lists service files and the corresponding functionality that should be disabled/must not be enabled unless required.

| Filename                                     | Functionality         |
|----------------------------------------------|-----------------------|
| com.apple.AppleFileServer.plist              | AFP                   |
| ftp.plist                                    | FTP                   |
| smbd.plist                                   | SMB                   |
| org.apache.httpd.plist                       | HTTP Server           |
| eppc.plist                                   | Remote Apple Events   |
| com.apple.xgridagentd.plist                  | Xgrid                 |
| com.apple.xgridcontrollerd.plist             | Xgrid                 |
| com.apple.InternetSharing.plist              | Internet Sharing      |
| com.apple.dashboard.advisory.fetch.plist     | Dashboard Auto-Update |
| com.apple.UserNotificationCenter.plist       | User notifications    |
| com.apple.RemoteDesktop.PrivilegeProxy.plist | ARD                   |
| com.apple.RemoteDesktop.plist                | ARD                   |
| com.apple.IIDCAssistant.plist                | iSight                |
| com.apple.blued.plist                        | Bluetooth             |
| com.apple.RemoteUI.plist                     | Remote Control        |